# DENTRANS(でんさいネット)システム更改のお知らせ

DENTRANS更改日 : 令和2年7月13(月)

DENTRANS更改に伴い以下の周知事項がございますのでご留意ください。

【周知事項1】

令和2年7月11日(土)~令和2年7月12日(日)の期間はシステム更改準備の為でんさいネットは利用できません。

【周知事項2】 でんさいネットご利用PCのCookieの設定を有効とする必要がございます。 Cookieの設定が無効の場合、でんさいネットは正常に稼働しません。 Cookieの設定を有効にする方法は、次頁からの手順書をご参照ください。

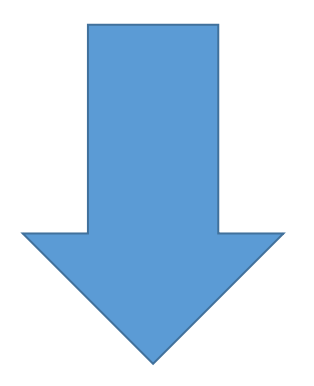

## Cookieの設定方法

| Windows Internet Explorer 11.0の場合 |
|-----------------------------------|
|-----------------------------------|

- (1)ブラウザの右上にある[ツール 🔅
- )]をクリックし、表示された一覧の[インターネットオプション]をクリックします。

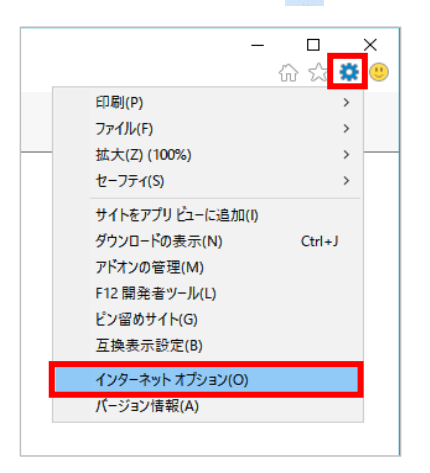

(2) [プライバシー]タブをクリックし、[詳細設定]ボタンをクリックします。

| インターネット オプション                              | ?      | ×   |
|--------------------------------------------|--------|-----|
| 全般 セキュリティ プライバシー コンテンツ 接続 プログラム 詳細語        | 定      |     |
|                                            |        | _   |
| サイト(S) 詳細語                                 | 定(V)   |     |
| 位置情報                                       |        | -   |
| Web サイトによる物理的な位置情報の要求を許可<br>しない(L)         | 7リア(C) |     |
| ポップアップ ブロック                                |        | -   |
| ✓ポップアップブロックを有効にする(B) 設定                    | 2(E)   |     |
| InPrivate                                  |        | -   |
| ☑ InPrivate ブラウズの開始時に、ツール パーと拡張機能を無効にする(T) |        |     |
|                                            |        |     |
|                                            |        |     |
|                                            |        |     |
|                                            |        |     |
|                                            |        |     |
|                                            |        |     |
|                                            |        |     |
|                                            |        |     |
| OK キャンセル                                   | 適用     | (A) |

(3) [ファーストパーティのCookie]を[承諾する]にチェックし、[OK]ボタンをクリックします。

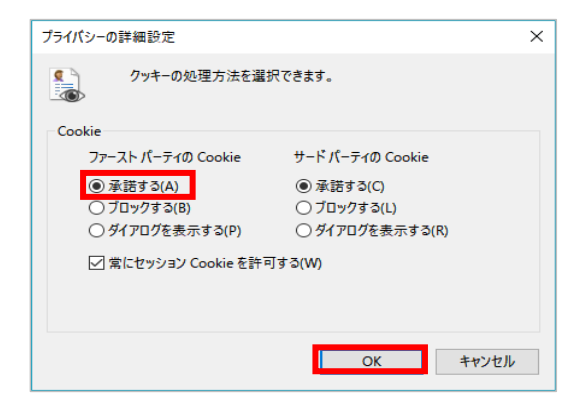

#### Firefoxの場合

(1) ブラウザの右上にある[メニュー Ξ )]をクリックし、表示

)]をクリックし、表示された一覧の[オプション]をクリックします。

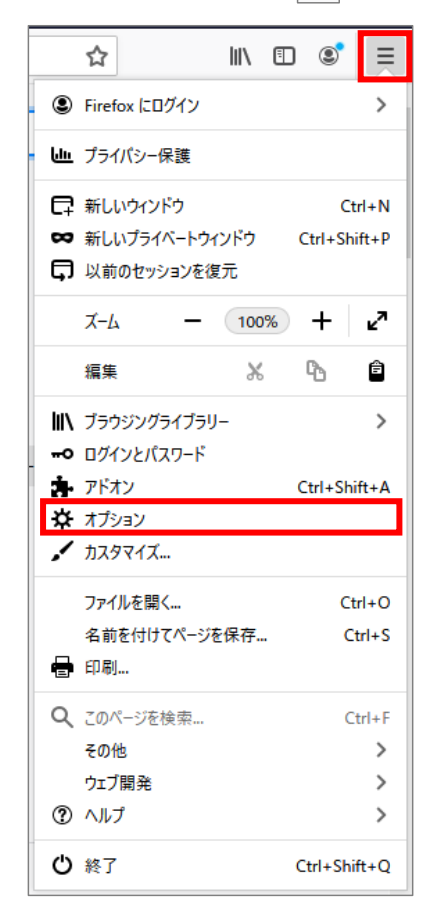

(2) [プライバシーとセキュリティ]をクリックします。

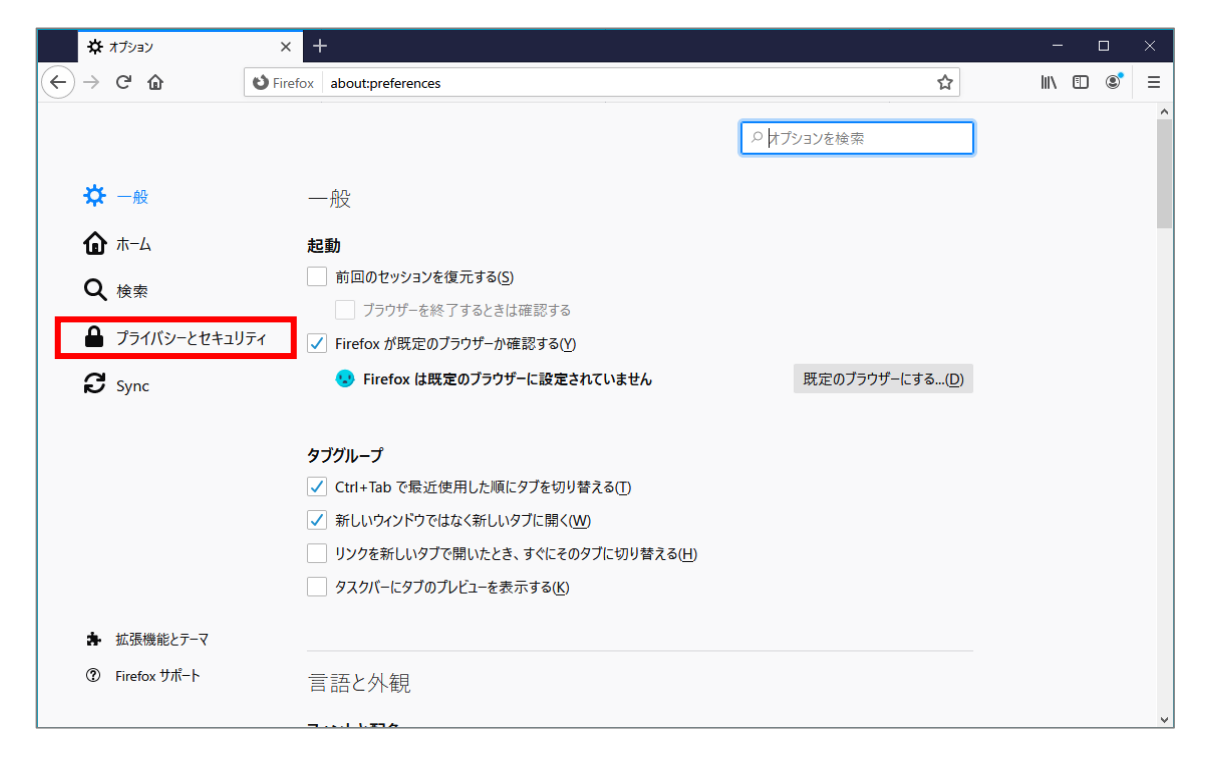

(3) 強化型トラッキング防止機能で[標準]、または[厳格]を選択します。

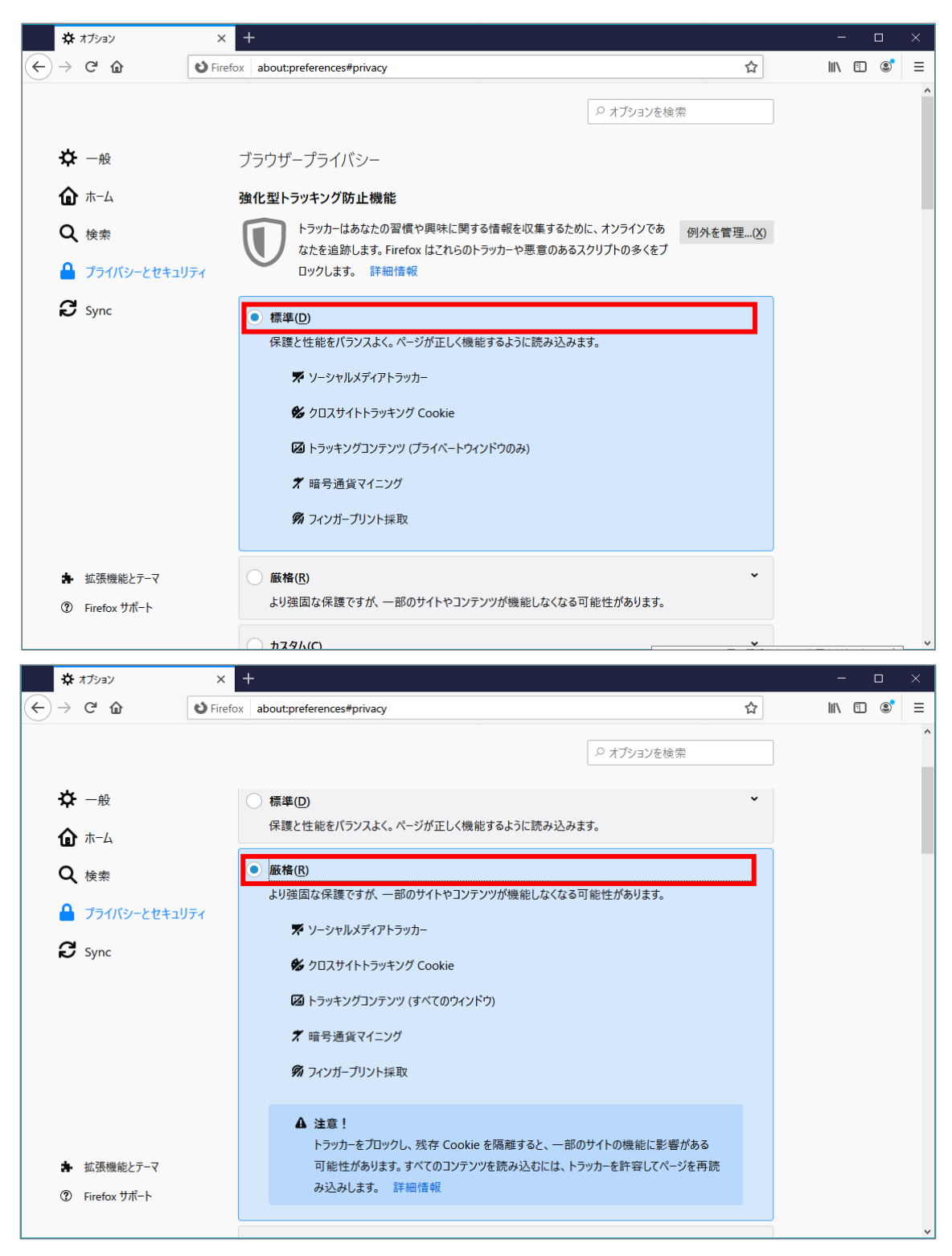

### GoogleChromeの場合

(1) ブラウザの右上にある[GoogleChromeの設定]

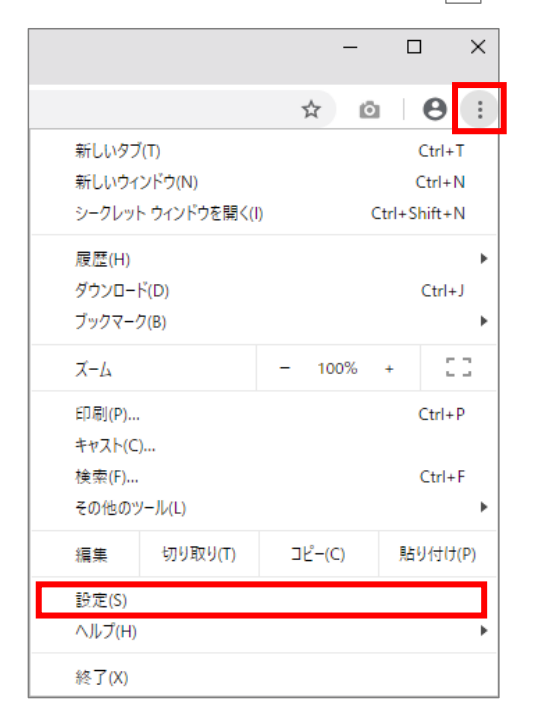

(2) 画面を下にスクロールし、[サイトの設定]をクリックします。

| 💠 設定 🗙 🕇                                                   |                                         | - |   | × |
|------------------------------------------------------------|-----------------------------------------|---|---|---|
| $\leftarrow$ $\rightarrow$ C $\odot$ Chrome   chrome://set | ttings                                  | ☆ | Θ | : |
| 設定                                                         | Q 設定項目を検索                               |   |   |   |
| 💄 Google の設定                                               | 自動入力                                    |   |   | ^ |
| 自 自動入力                                                     | <b>0-</b> パスワード                         | • |   |   |
| プライバシーとセキュリティ                                              | 日 お支払い方法                                | • |   |   |
| 🍘 デザイン                                                     | ◆ 住所やその他の情報                             | • |   | ÷ |
| <ul> <li>Q 検索エンジン</li> <li>団 既定のブラウザ</li> </ul>            | プライバシーとセキュリティ                           |   |   |   |
| し 起動時                                                      | 閲覧履歴データの削除<br>閲覧履歴、Cookie、キャッシュなどを削除します | • |   | 1 |
| 詳細設定 ▼                                                     | サイトの設定                                  | • | ┛ | 4 |
| 拡張機能<br>Chrome について                                        | ちっと見る                                   | ~ |   |   |
|                                                            | デザイン                                    |   |   |   |
|                                                            | テーマ<br>Chrome ウェブストアを開きます               | Ľ |   |   |
|                                                            | ホームボタンを表示する<br>停止中                      |   |   |   |

)]をクリックし、表示された一覧の[設定]をクリックします。

(3) [Cookieとサイトデータ]をクリックします。

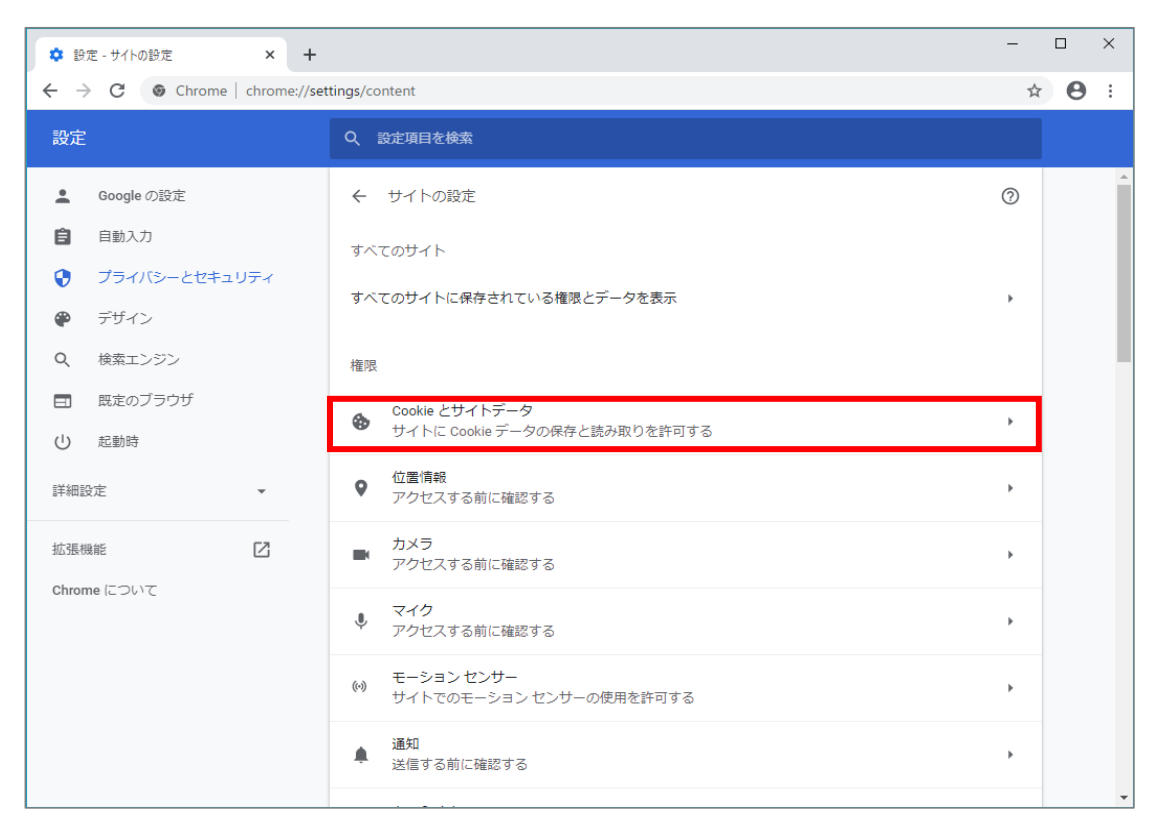

(4) [サイトにCookieデータの保存と読み取りを許可する]を[オン]にします。

| \$ 19       | 定 - Cookie とサイトデータ × + |                                                                                                    | -  |   | × |
|-------------|------------------------|----------------------------------------------------------------------------------------------------|----|---|---|
| ← -         | Chrome   chrome://s    | ettings/content/cookies                                                                                   | ☆  | Θ | : |
| 設定          |                        | Q、設定項目を検索                                                                                                 |    |   |   |
| •           | Google の設定             | Cookie とサイトデータ         Q 検索                                                                               |    |   | • |
| Ê           | 自動入力<br>プライバシーとセキュリティ  | サイトに Cookie データの保存と読み取りを許可する(推奨)                                                                          |    |   |   |
| ۲           | デザイン                   | Chrome の終了時に Cookie とサイトデータを削除する                                                                          |    |   |   |
| Q           | 検索エンジン<br>既定のブラウザ      | サードパーティの Cookle をブロックする<br>オンにすると、サイトは Cookle を使用してあなたをウェブ上でトラッキングできなくなります。一<br>部サイトの機能が使用できなくなる可能性もあります。 |    |   |   |
| Ċ           | 起動時                    | すべての Cookie とサイトデータを表示                                                                                    | •  |   |   |
| 詳細調         | 設定 ▼                   | ブロック                                                                                                    | 追加 |   |   |
| 拡張<br>Chroi | 機能 🖸                   | サイトが追加されていません                                                                                             |    |   |   |
|             |                        | 終了時に消去                                                                                                    | 追加 |   |   |
|             |                        | サイトが追加されていません                                                                                             |    |   |   |
|             |                        | 許可                                                                                                    | 追加 |   |   |
|             |                        | サイトが追加されていません                                                                                             |    |   | - |

# Microsoft Edgeの場合

(1)ブラウザの右上にある[設定など…

)]をクリックし、表示された一覧の[設定]をクリックします。

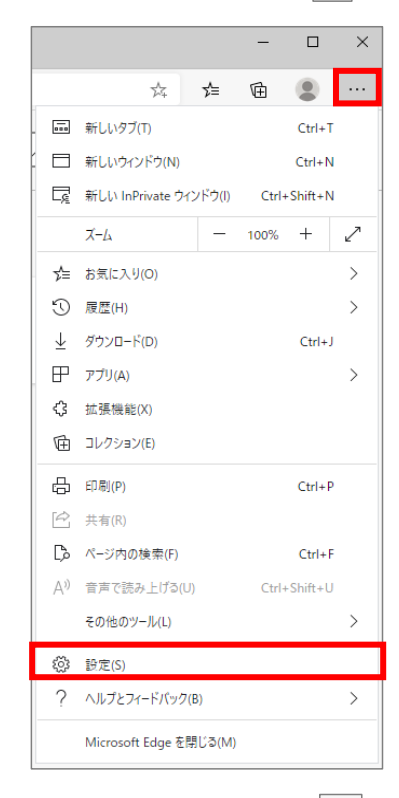

(2)画面の左上「設定」の左側にあ 三

]をクリックし、表示された一覧の[サイトのアクセス許可]をクリックします。

| ۵            | 設定            |                    | ×                         | +           |                 |  |         |      |    | - | × |
|--------------|---------------|--------------------|---------------------------|-------------|-----------------|--|---------|------|----|---|---|
| $\leftarrow$ | $\rightarrow$ | $\odot$            | € Edge                    | edge://sett | tings/profiles  |  |         | 荈    | չ⊨ | Ē |   |
| ≡            | 設定            | Ē                  |                           |             |                 |  | ▶ 段定の検索 | 2    |    |   |   |
|              | R             | プロファイル<br>プライバシ    | ル<br>/-とサービス              |             |                 |  | + לססד  | イルの追 | 加  |   |   |
|              | 9<br>0        | 外観<br>起動時<br>新しいタブ | ブページ                      |             | るには、サインインしてください |  | ታ1      | ンイン  |    |   |   |
|              | E.            | サイトのア<br>既定のブ      | クセス許可<br>ラウザー             |             |                 |  |         |      |    |   |   |
|              | ±<br>&        | ダウンロー<br>ファミリー・    | ド<br>セーフティ                |             |                 |  |         |      | >  |   |   |
|              | ∯<br>6        | 言語<br>プリンター        |                           |             |                 |  |         |      | >  |   |   |
|              | _<br>()       | システム<br>設定のリ・      | セット                       |             |                 |  |         |      | >  |   |   |
|              | 0             | スマートフ:<br>Microso  | ォンとその他のデ/<br>ft Edge について | 「イス         |                 |  |         |      |    |   |   |
|              |               |                    |                           |             |                 |  |         |      |    | _ |   |

(3) [Cookieとサイトデータ]をクリックします。

| 🐼 HE         | x +                                                        |          |    | - | × |
|--------------|------------------------------------------------------------|----------|----|---|---|
| $\leftarrow$ | Edge   edge://settings/content                             | 74<br>74 | ∱≡ | Ē |   |
| = 影          | ۶<br>کړ<br>کړ                                              | ○ 設定の検索  |    |   |   |
| Ψ            | イトのアクセス許可                                                  |          |    | _ |   |
| 3            | Cookie とサイト データ<br>許可済み                                    |          | >  |   |   |
| 0            | <b>位置情報</b><br>常に確認する                                      |          | >  |   |   |
| Ō            | <b>カメラ</b><br>索に確認する                                       |          | >  |   |   |
| Ļ            | <b>マイク</b><br>索に確認する                                       |          | >  |   |   |
| ((0))        | <b>モーション センサーまたは光センサー</b><br>サイトでのモーション センサーと光センサーの使用を許可する |          | >  |   |   |
| Q            | <b>通知</b><br>索に確認する                                        |          | >  |   |   |
| z            | JavaScript<br>許可済み                                         |          | >  |   |   |
| \$           | Adobe Flash                                                |          | >  |   |   |

(4) [Cookieデータの保存と読み取りをサイトに許可する]を[オン]にします。

| \$           | 設定                             | x +                                                                                    |      |           | - | × |
|--------------|--------------------------------|----------------------------------------------------------------------------------------|------|-----------|---|---|
| $\leftarrow$ | $\rightarrow$ D                | € Edge   edge://settings/content/cookies                                               | 7~4  | ∿≣        | Ē |   |
| =            | 設定                             | ● 設定の検索                                                                                |      |           |   |   |
| <i>←</i>     | ]サイトのアク                        | セス許可 / Cookie とサイト データ                                                                 |      |           |   |   |
|              | Cookie データの                    | 呆存と読み取りをサイトに許可する (推奨)                                                                  |      | D         |   |   |
|              | <b>サードパーティの(</b><br>有効にすると、サイト | <b>ookie をブロックする</b><br>では Web 上でユーザーを追跡する Cookie を使用できなくなります。一部のサイトの機能が遮断される可能性があります。 | ۲    | $\supset$ |   |   |
|              | すべての Cookie                    | とサイト データを表示する                                                                          |      | >         |   |   |
|              | ブロック                           |                                                                                        | 追加   | ДĊ        |   |   |
|              | デバイスに Cooki                    | e を保存して読み取ることを以下のサイトに対して禁止しました。                                                        |      |           |   | _ |
|              | 追加されたサイ                        | トはありません                                                                                |      |           |   |   |
|              | 許可                             | - / 그 눈 : 가장 기 :                                                                       |      | П¢        |   |   |
|              | リハイスに Cooki                    | e を味好して読み取ることを映 F のソイトにおして許当しました。フラワリーを除すしても、これらのサイトの Cookle は消去され<br>トはありません          | ません。 |           |   |   |
|              | 終了時にクリア                        |                                                                                        | 追加   | ДĊ        |   |   |
|              | Microsoft Edge                 | の終了時にすべての Cookie とサイト データを消去するには、[ <mark>閉じるときに閲覧データをクリアする</mark> ] に移動してください。         |      |           |   |   |

#### Safariの場合

(1) メニューバーの[Safari]をクリックし、表示された一覧の[環境設定]をクリックします。

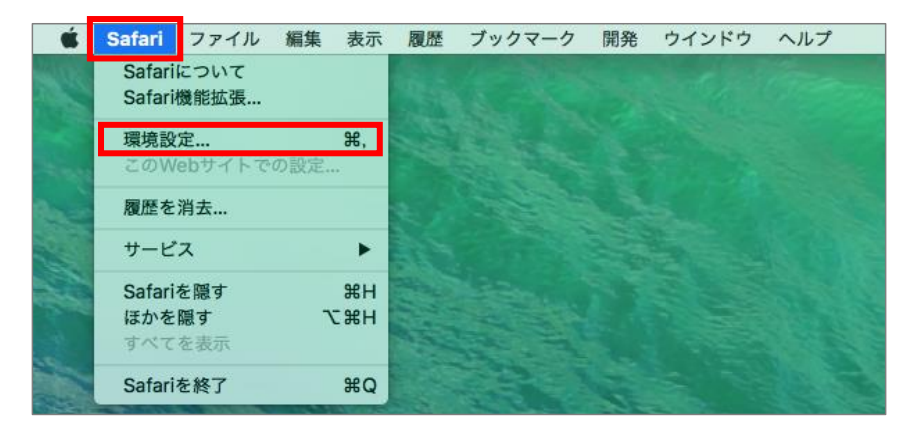

(2) [プライバシー]タブをクリックし、[CookieとWebサイトのデータ]の[すべてのCookieをブロック]のチェックを外します。

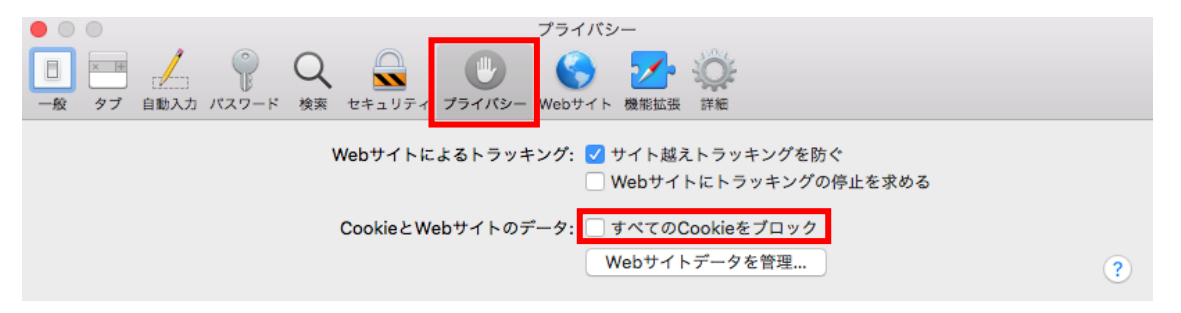